## **SPOZONE** 無料会員登録の流れ

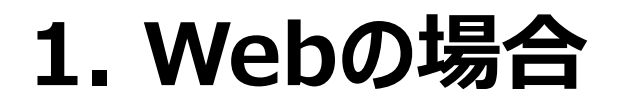

| ①ランディングページ ( <u>https://www.spozone.jp/</u> )                                                             | ※ログイン前に、手順⑤にお進みいただき<br>④無料登録完了 メールアドレスの認証を行ってください                                                                                                    | 、 ※ご登録のメールアドレスに<br>⑤メールアドレスの認証 届いたメールをご確認ください                                                                                                    |
|----------------------------------------------------------------------------------------------------|----------------------------------------------------------------------------------------------------|----------------------------------------------------------------------------------------------------|
| <section-header><section-header><text><text><text></text></text></text></section-header></section-header> | <section-header><section-header><section-header><section-header><section-header><section-header><section-header><section-header><section-header><section-header></section-header></section-header></section-header></section-header></section-header></section-header></section-header></section-header></section-header></section-header> | <text><section-header><section-header><section-header><section-header></section-header></section-header></section-header></section-header></text> |
| ②無料会員登録1 メールアドレスとパスワードを入力                                                                                 | ③無料会員登録2 名前、生年月日などを入力 □ SP0Z00€                                                                                                    | ⑥メールアドレス認証完了<br>************************************                                                                                              |
| La SPUZUIE                                                                                                | 五只豆坪                                                                                                    | LJ SPUZURE                                                                                                    |
| 会員登録                                                                                                    | 追加情報<br>                                                                                                    |                                                                                                    |
| メールアドレス                                                                                                   |                                                                                                    | メールアドレスが有効になりました。<br>今から地上最高のMLBLIVE SHOWをお楽しみしてください。                                                                                             |
| バスワード<br>学校表示: 学校表示: 学校<br>バスワード確認 参                                                                      | *生年月日 男性 女性<br>ex)1960101<br>都道府県 〜<br>好きな毎日 〜                                                                                                    | لي معرف<br>المحمل المحمل المحمل المحمل المحمل المحمل المحمل المحمل المحمل المحمل المحمل المحمل المحمل المحمل المحمل المحمل                        |
|                                                                                                    | ■ 相関約34025405-000-ERELます。<br>会員登録完了 キャンセル                                                                                                    | ログインボタンをクリックし、ログイン画面へ遷移してから<br>メールアドレスとパスワードを入力してログインしてください                                                                                       |

## 2. App(iOS/Android)の場合

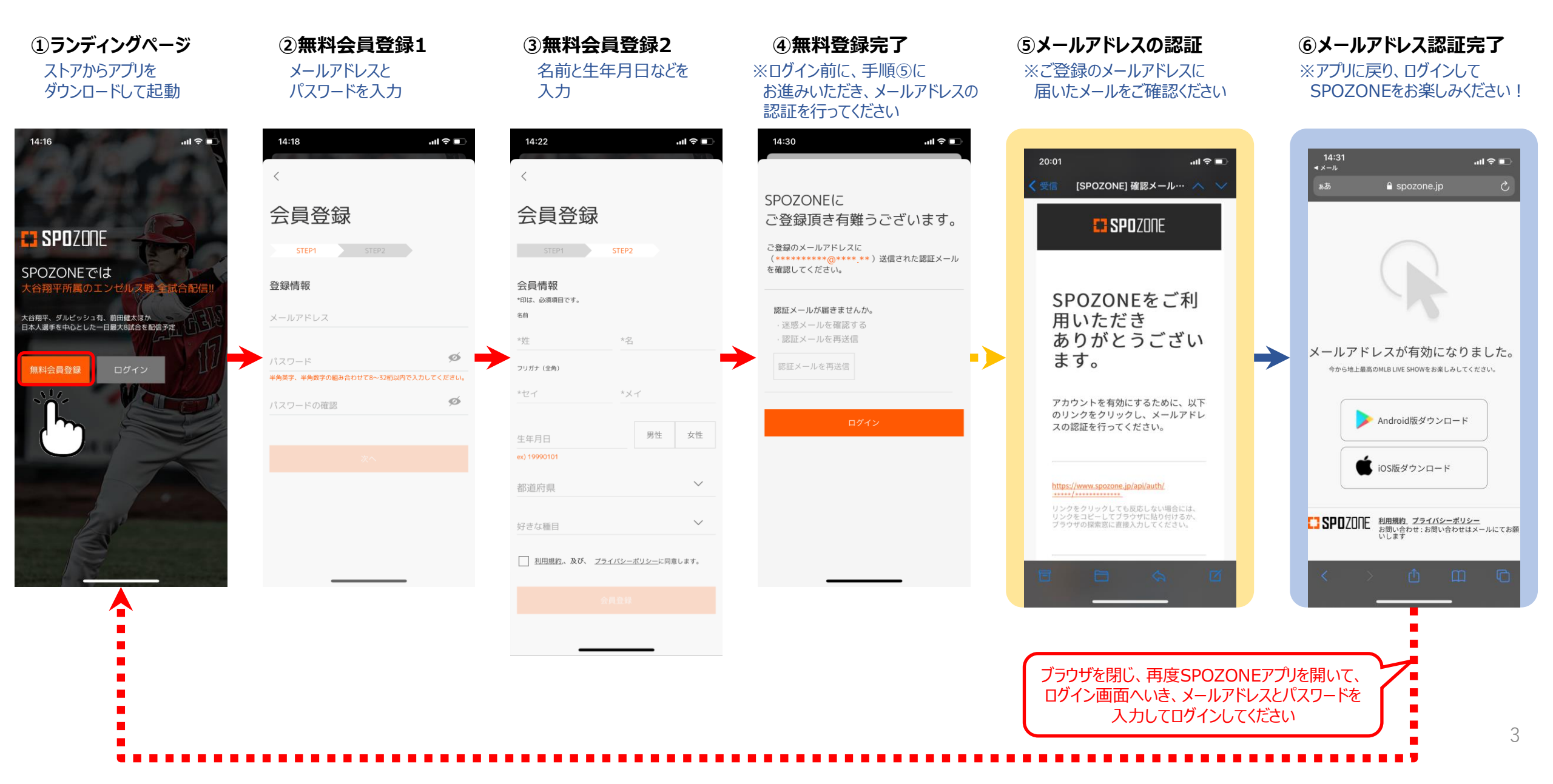